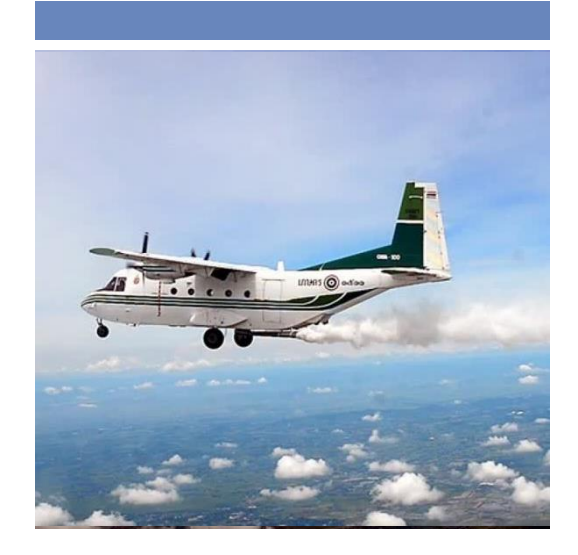

# ช่องทางการขอรับบริการ

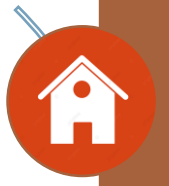

กรมฝนหลวงและการบินเกษตร ภายในมหาวิทยาลัยเกษตรศาสตร์ เลขที่ 50 ถนนพหลโยธิน แขวงลาดยาว เขตจตุจักร กรุงเทพฯ 10900

### 02 109 5100 ต่อ 785

www.royalrain.go.th

# ศนย์ข้อมูลข่าวสาร ของราชการ กรมฝนหลวงและ การบินเกษตร

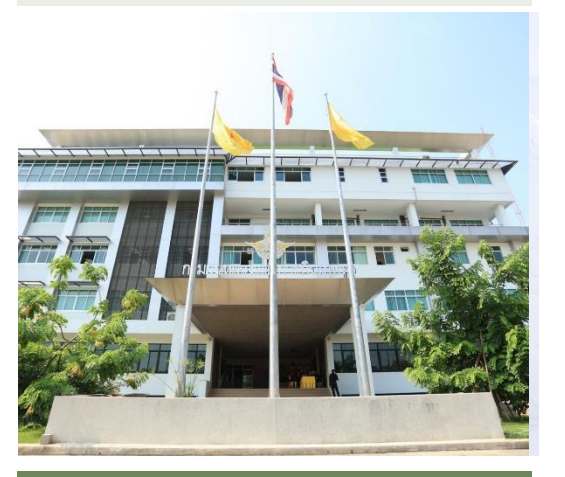

# ขั้นตอนการขอรับบริการ ศูนย์ข้อมูลข่าวสาร (สำหรับประชาชน)

- กรอกข้อมูลการขอรับบริการ
- เจ้าหน้าที่ตรวจสอบข้อมูลและความถูกต้อง
  รอรับข้อมูลจากเจ้าหน้าที่ หรือติดต่อกลับ ในภายหลัง

# ขั้นตอนการขอรับบริการ ศูนย์ข้อมูลข่าวสาร (สำหรับหน่วยงาน)

- กรอกข้อมูลการขอรับบริการ
- เจ้าหน้าที่ตรวจสอบข้อมูลและความถูกต้อง
- รอรับข้อมูลจากเจ้าหน้าที่ หรือติดต่อกลับ ในภายหลัง

#### แผนที่ติดต่อ

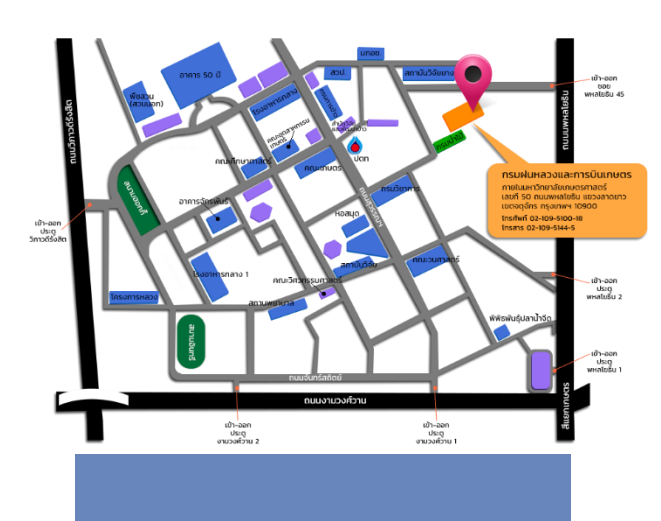